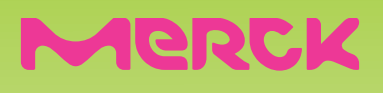

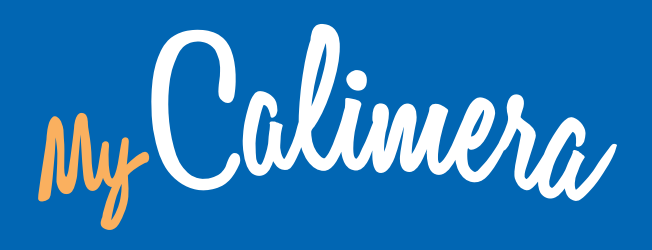

Meine Begleitung während der Kinderwunschbehandlung

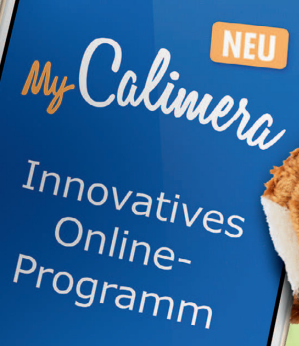

MyCalimera.de

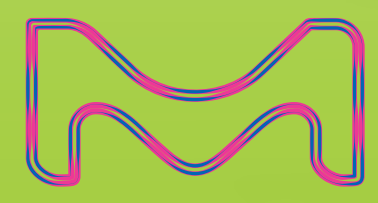

Hersteller von MyCalimera ist GAIA AG mit Unterstützung von Merck.

## INNOVATIVES ONLINE-PROGRAMM

### während der Kinderwunschbehandlung

INHALT WAS STECKT 2. DAHINTER? Seite 3 PROGRAMM-INHALTE Seite 6 Ц. 3. HOMESCREEN BUTTON AUF DEM **REGISTRIERUNGS-**SMARTPHONE PROZESS - KURZ Seite 10 UND KNAPP Seite 8

### 1. WAS STECKT DAHINTER?

### Kinderwunschbehandlung - geht beide etwas an!

Eine Kinderwunschbehandlung ist für Sie als Paar eine große Herausforderung. Jedoch gehen Paare mit dieser bewussten oder unbewussten Belastung unterschiedlich um.

Vielleicht ist es für Sie eine Selbstverständlichkeit, aber vielen Paaren fällt es schwer, sich über emotionale Belastungen und Unsicherheiten während der Kinderwunschbehandlung auszutauschen. Dabei sind Sie den wichtigsten Schritt bereits gegangen – Sie haben sich an ein Kinderwunschzentrum gewendet und dort eine Ärztin oder einen Arzt Ihres Vertrauens gefunden – Ihr erster Ansprechpartner für alle Schritte in der Therapie. MyCalimera soll Sie als Paar emotional unterstützen und Ihnen helfen, gemeinsam mit den anstehenden Herausforderungen besser umgehen zu können und motiviert zu bleiben.

My Calimera

MyCalimera bietet Ihnen eine Gesprächsplattform an, die rund um die Uhr wertvolle Experten-Informationen und emotionale Begleitung bietet. Das Besondere an MyCalimera ist, dass sich das innovative Online-Programm individuell an Ihre momentanen Bedürfnisse und Fragen anpasst.

### BEWÄHRTES SYSTEM!

Positive Erfahrungen in anderen Lebensbereichen!<sup>1</sup>

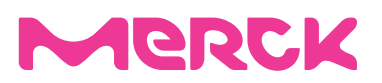

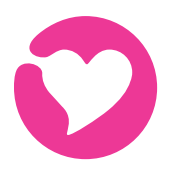

#### EMOTIONALE BEGLEITUNG

Informative und emotionale Unterstützung in Ihrer derzeitigen Situation in Form von Dialogen, Entspannungsübungen und wissenschaftlich fundierten Informationen.

Wenn Sie möchten bekommen Sie regelmäßig positive Impulse per SMS-Service.

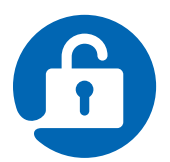

#### GESETZESKONFORME DATENSICHERHEIT

Alle Daten werden umgehend gemäß Bundesdatenschutzgesetz gesichert und persönliche Daten nicht an Dritte weiter gegeben. Diskrete und sichere Nutzung durch moderne Browser und aktuelle Verschlüsselungstechnologien.

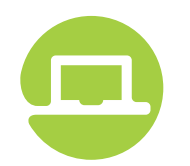

#### SEPARATER ZUGANG

Sie und Ihre Partnerin bekommen jeweils einen eigenen Zugang, da Männer und Frauen häufig andere Fragen zum Thema Kinderwunschbehandlung haben und MyCalimera so angelegt ist, dass sich ein persönliches Gespräch entwickelt.

#### VON EXPERTEN ERARBEITET

MyCalimera wurde mit Unterstützung von einem Experten-Team und Kinderwunsch-Spezialisten erarbeitet und wissenschaftlich geprüft.

Sie finden fundierte, relevante und vor allem auch verständliche Experten-Informationen.

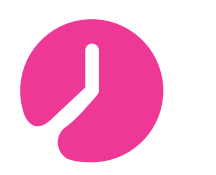

#### IMMER FÜR SIE DA

MyCalimera – Ihr mobiler Ansprechpartner rund um die Uhr – auch von unterwegs abrufbar auf PC, Tablet und Smartphone.

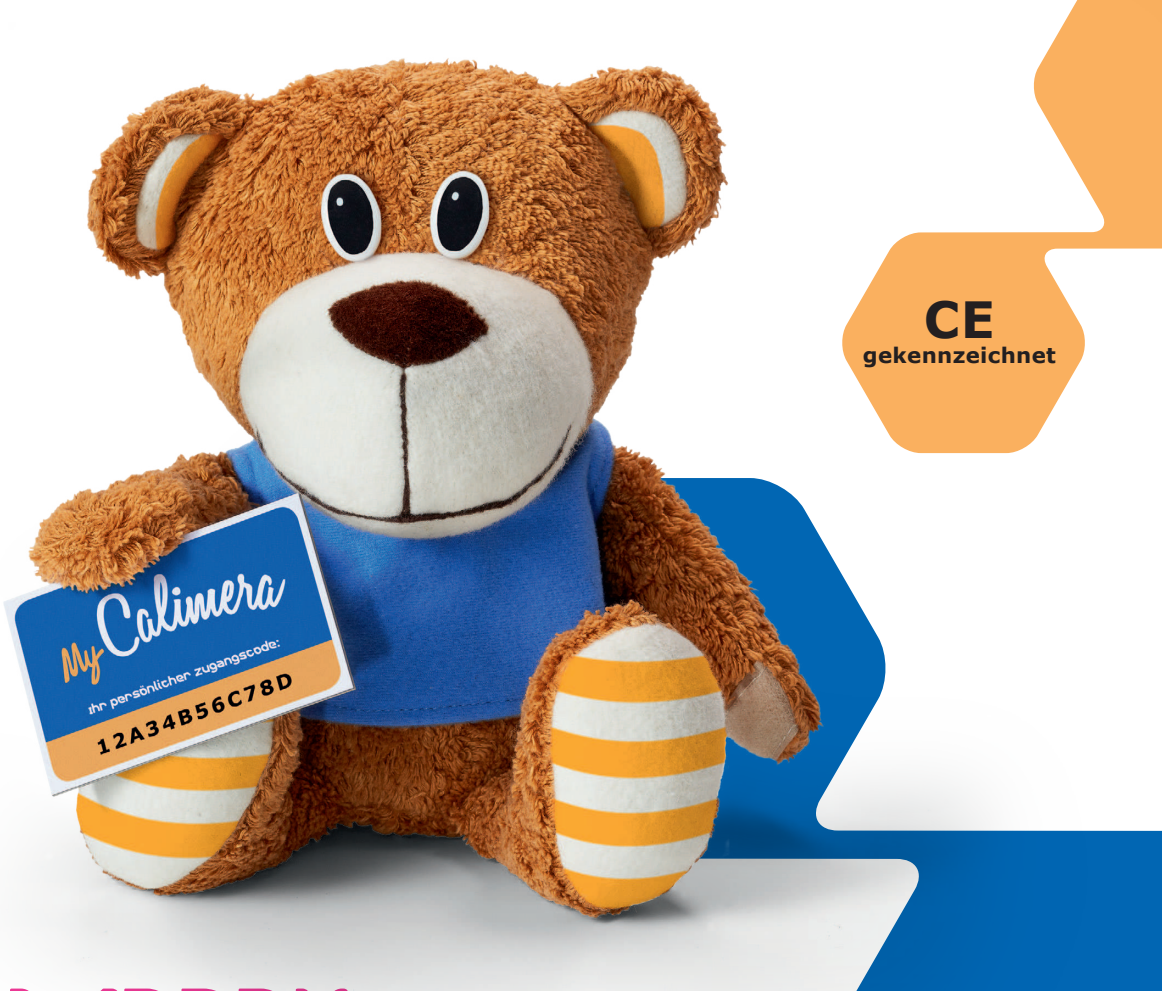

## 2. PROGRAMM-INHALTE

#### INTERAKTIVE GESPRÄCHE BEGLEITEN IHRE THERAPIE

Kernelemente von MyCalimera sind interaktive Dialoge. Je nach Antwort entsteht ein individueller Gesprächsverlauf. Das erste Gespräch dient dem gegenseitigen Kennenlernen. Es klärt Ihre Erwartungen an das Programm, fragt Sie nach Ihrer persönlichen Behandlungssituation und gibt einen Ausblick auf weitere Programminhalte.

My-Calimera

#### WEITERE GESPRÄCHSTHEMEN:

- Psychische Widerstandsfähigkeit aufbauen: Langfristige Verhaltensänderung und Umgang mit Selbstvertrauen und Selbstwert, Ängsten und Sorgen, Balance und Ausgeglichenheit, Steigerung der Zuversicht.
- Emotionaler Beistand bei akutem Stress: Kurzzeitinterventionen für sofortige Hilfe beim Umgang mit Trauer, Ängsten und Sorgen und verschiedene Achtsamkeits- und Entspannungsübungen.
- **Medizinische Grundlagen:** Evidenzbasierte Informationen zu dem weiblichen Menstruationszyklus und den Verfahren der Kinderwunschbehandlung (IVF/ICSI).
- Partnerschaft: Methoden zur gelungenen Kommunikation, konkrete Partnerschaftsaktivitäten innerhalb und abseits der Behandlung, Übungen und Hinweise zum Thema Intimität und Sexualität.

#### ZUSATZMODULE

Neben den interaktiven "Dialogen" stehen verschiedene Bereiche und Funktionalitäten zur Verfügung:

- Stimmungstagebuch
- Audio-Dateien
- Handouts
- Entspannungsübungen
- FAQs zur Kinderwunsch-Behandlung
- Optional: E-Mail- und SMS-Service

#### ABLAUF

Nach der Kennenlern-Sequenz werden alle Module freigeschaltet. Sie können sich dann die Reihenfolge und Themen der Gespräche frei aussuchen.

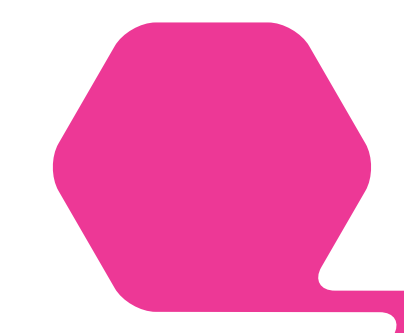

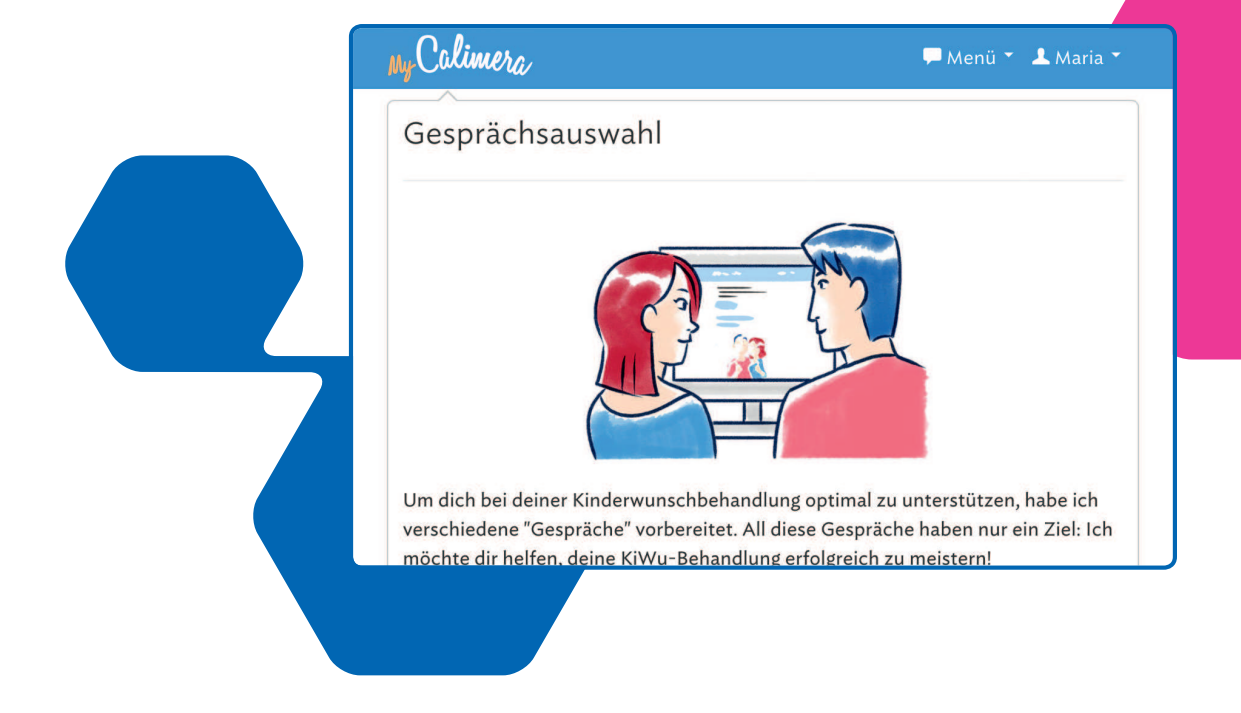

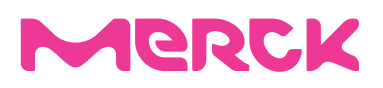

## 3. REGISTRIERUNGS-PROZESS

#### KURZ UND KNAPP

Um sich erstmals bei MyCalimera zu registrieren, ist ein 12-stelliger Zugangsschlüssel aus Zahlen und Buchstaben notwendig.

Dieser Zugangsschlüssel befindet sich auf der Karte, die Sie von Ihrer Ärztin oder Ihrem Arzt bekommen haben.

Die erstmalige Registrierung erfolgt auf der Webseite www.mycalimera.de. Hierfür sind eine Internetverbindung sowie ein internetfähiges Gerät nötig, z.B. ein Computer, ein Laptop, ein Tablet oder ein Smartphone. Die Registrierung dauert ca. 1 Minute und läuft in folgenden Schritten ab:

My Calimera

My Calimera

#### **1. NEU REGISTRIEREN:**

Eingabe des Zugangsschlüssels auf www.mycalimera.de (s. Voucher-Karte)

| Colimera         |                                           | 12A34B56C78D |
|------------------|-------------------------------------------|--------------|
| Registrierung    |                                           |              |
| Zugangsschlüssel | 12A34B56C78D                              |              |
|                  | Pitto sib bios doinon Zusanssablüssel oin |              |

| Zugangsdater         | 1                                                            |    |
|----------------------|--------------------------------------------------------------|----|
| E-Mail-Adresse       | maria.mustermann@muster.de                                   |    |
| Passwort             | •••••                                                        | ß  |
|                      | Ein Passwort, z.B. aus Zahlen, Klein- und<br>Großbuchstaben. |    |
| Passwort wiederholen | •••••                                                        | iß |

#### 2. ZUGANGSDATEN WÄHLEN:

- Angabe der eigenen E-Mail-Adresse
- Auswahl eines persönlichen Passworts (zur späteren Anmeldung bei MyCalimera)

#### 3. ANREDE UND MOBILNUMMER:

- Wahl eines gewünschten Namens, mit dem MyCalimera den Nutzer anspricht (freie Wählbarkeit: Alias, Klarname, Vorname, Familienname mit Anrede etc.)
- Optional: Angabe der Mobilnummer, falls der SMS-Service gewünscht ist

| Anrede & Mol           | bilnummer                                                                  |
|------------------------|----------------------------------------------------------------------------|
| Anrede                 | Maria                                                                      |
|                        | Wie möchtest du angesprochen werden (z.B. Herr<br>Meier, Gabi, Sunflower)? |
| Mobilnummer (optional) | 0161048592387                                                              |
| Land (optional)        | Deutschland                                                                |
|                        | Das Land, aus dem die Mobilnummer stammt.                                  |

| Überprüfe deine Angaben, dann kannst du das Programm starten. |                                      |   |  |  |
|---------------------------------------------------------------|--------------------------------------|---|--|--|
|                                                               |                                      |   |  |  |
| E-Mail-Adresse<br>Passwort                                    | maria.mustermann@muster.de<br>****** |   |  |  |
| Anrede & Mobilnummer                                          |                                      | > |  |  |
| Anrede                                                        | Maria                                |   |  |  |
| Mobilnummer (optional)                                        | 0161048592387                        |   |  |  |
| Land (optional)                                               | Deutschland                          |   |  |  |
| Persönliches                                                  |                                      | > |  |  |
| Geschlecht                                                    | weiblich                             |   |  |  |
| Alter                                                         | 38                                   |   |  |  |
| Handy-Typ                                                     | Internetfähiges Smartphone           |   |  |  |

#### 4. REGISTRIERUNG ABSCHLIESSEN:

Nachdem alle Angaben gemacht worden sind, ist die Registrierung abgeschlossen. Zur wiederholten Anmeldung bei MyCalimera sind die E-Mail-Adresse sowie das Passwort notwendig, die bei der erstmaligen Registrierung angegeben wurden.

# 4. AUF DEM HOMESCREEN IHRES SMART-PHONES

) ()

Um einfach und schnell jederzeit Zugang zu MyCalimera zu haben, ist es empfehlenswert, die App auf den Homescreen des Smartphones oder Tablets zu legen (siehe Abbildung).

NEU My Calimera

Die Vorgehensweise variiert je nach Hersteller des jeweiligen Endgeräts.

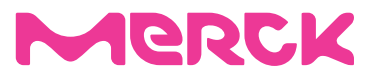

IPHONE:

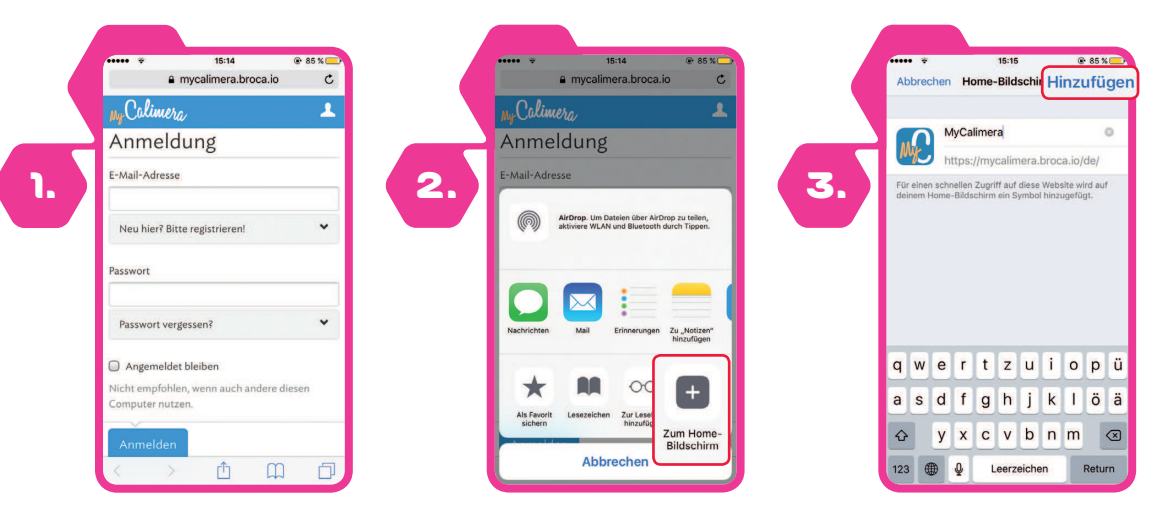

MyCalimera im Browser aufrufen und markiertes Symbol im Browser wählen Symbol "Zum Home-Bildschirm" auswählen "Hinzufügen" auswählen

auswählen

#### ANDROID:

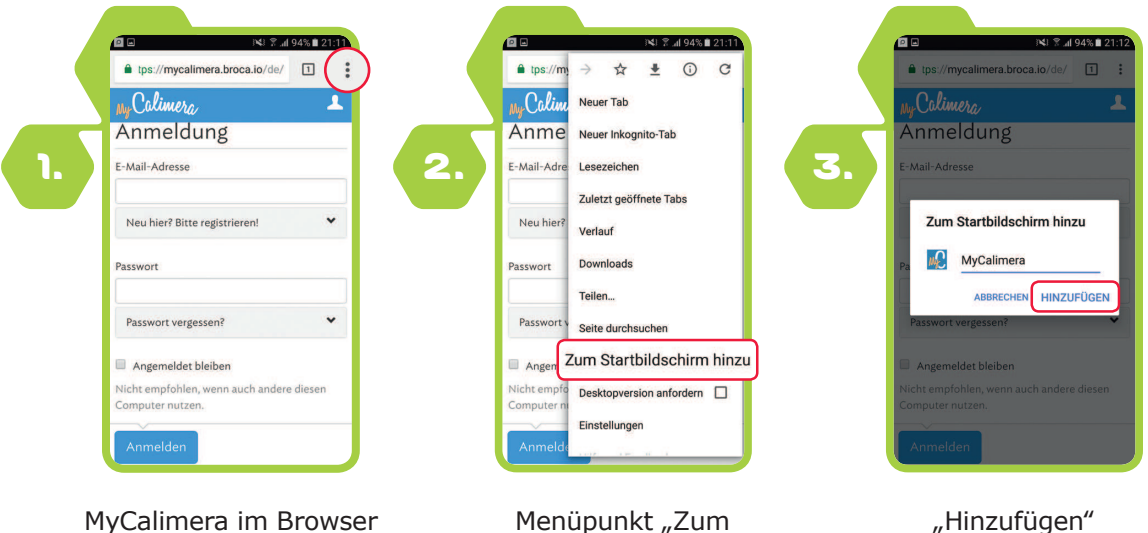

MyCalimera im Browser aufrufen und Browsermenü auswählen Menüpunkt "Zum Startbildschirm hinzufügen" wählen

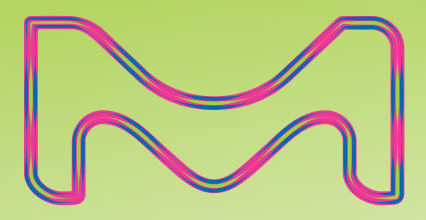

#### Impressum

#### **GAIA AG**

Hans-Henny-Jahnn-Weg 53 22085 Hamburg

Tel. 040/3510520 info@gaia-group.com

#### Quelle:

 Meyer et al., 2009, JMIR; Berger et al., 2011, CBT; Moritz et al., 2012, BRAT; Meyer et al., 2015, Int Intery; Klein et al., 2016, Psychotherapy and Psychosomatics; Fischer, A., Schröder, J., Vettorazzi, E., Wolf, O. T., Pöttgen, J., Lau, S., Heesen, C., Moritz, S., & Gold, S. Randomised controlled trial of an internet-based program for depression in multiple sclerosis. Lancet Psychiatry.; Schröder et al., 2014, Epilepsia; Beevers et al., 2017, JCCP

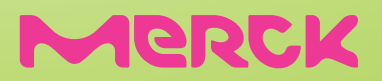